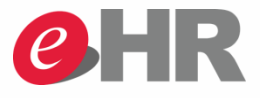

# คู่มือการใช้งานระบบ eHR

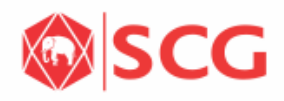

**INTERNAL Do Not Distribute** 

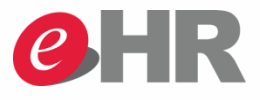

- การเข้าสู่โปรแกรม eHR
- คำแนะนำเกี่ยวกับเมนูการใช้งานของ

โปรแกรม eHR

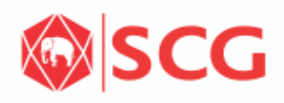

# การเข้าใช้งาน

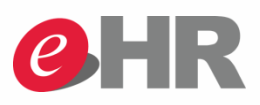

- 1. Log in URL:https://e-hr.scg.co.th
- 2. กรอก User และ Password
- 3. เลือกภาษาที่ต้องการใช้งาน

TH – Thai สำหรับการใช้งานภาษาไทย EN – English สำหรับการใช้งานภาษาอังกฤษ กด Log on เพื่อเข้าสู่ระบบ

#### https://e-hr.scg.co.th

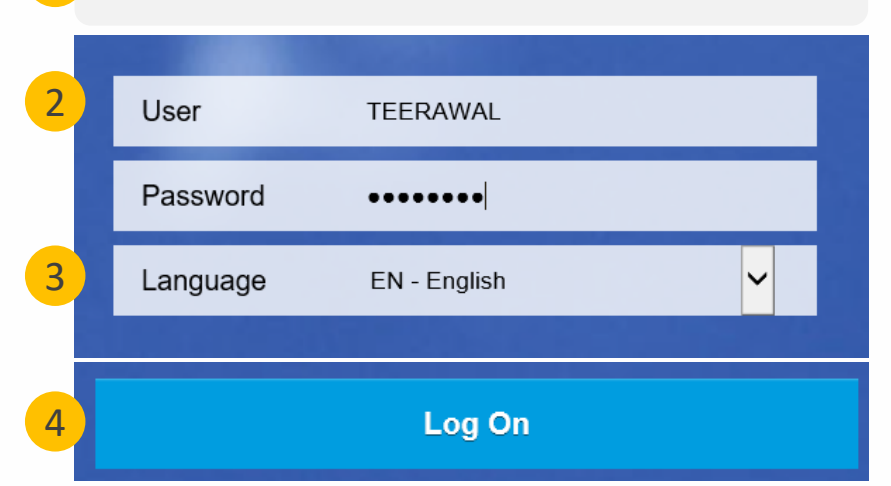

#### หมายเหตุ:

4.

- รหัสผ่านมีอายุการใช้งาน 90 วัน
- รหัสผ่าน (Password) ต้องมีจำนวนรวมกัน 8 ตัวอักษรขึ้นไป ประกอบด้วย ตัวอักษรภาษาอังกฤษตัวใหญ่ ภาษาอังกฤษตัว เล็ก และตัวเลข เช่น AppLe123
- ไม่สามารถตั้งรหัสผ่านซ้ำเดิม 4 ครั้งล่าสุดได้
  - ชื่อผู้ใช้งาน (User) จะถูกล๊อคเมื่อใส่รหัสผ่านผิด 5 ครั้ง
    - สามารถติดต่อขอปลดล้อคที่ IT One Customer Services โทร. 02 586 5599 | itone-cs@itone.co.th

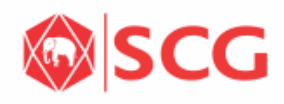

### การเข้าใช้งาน: กรณีลืมรหัสผ่าน

- 1. กดปุ่ม Forgot Password
- 2. กรอก User และ Email
- 3. กดปุ่ม Reset Password
- ระบบจะส่งรหัสผ่านใหม่ไปให้ทางอีเมล และให้ นารหัสที่ได้มาใช้เข้าระบบ

# การเข้าใช้งาน: กรณีต้องการเปลี่ยนรหัสผ่าน

- 1. กรอก User และ Password
- 2. กดปุ่ม Change Password
- กรอกรหัสผ่านปัจจุบัน รหัสผ่านใหม่ และ ใส่รหัสผ่านใหม่อีกครั้ง
- 4. กดปุ่ม เปลี่ยนแปลง

| 1 | Forgot Password                                             |                      |  |  |  |
|---|-------------------------------------------------------------|----------------------|--|--|--|
|   | Provide the following information to receive a new password |                      |  |  |  |
| 2 | User                                                        | User log on e-HR     |  |  |  |
|   | Email                                                       | Example: xxx@scg.com |  |  |  |
|   | Password has been reset. Please check your email.           |                      |  |  |  |
| 3 |                                                             | Reset Password       |  |  |  |

#### 

#### หน้าหลัก: พนักงานสามารถทำรายการต่างๆ ผ่านหน้าหลักของ eHR

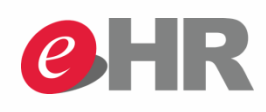

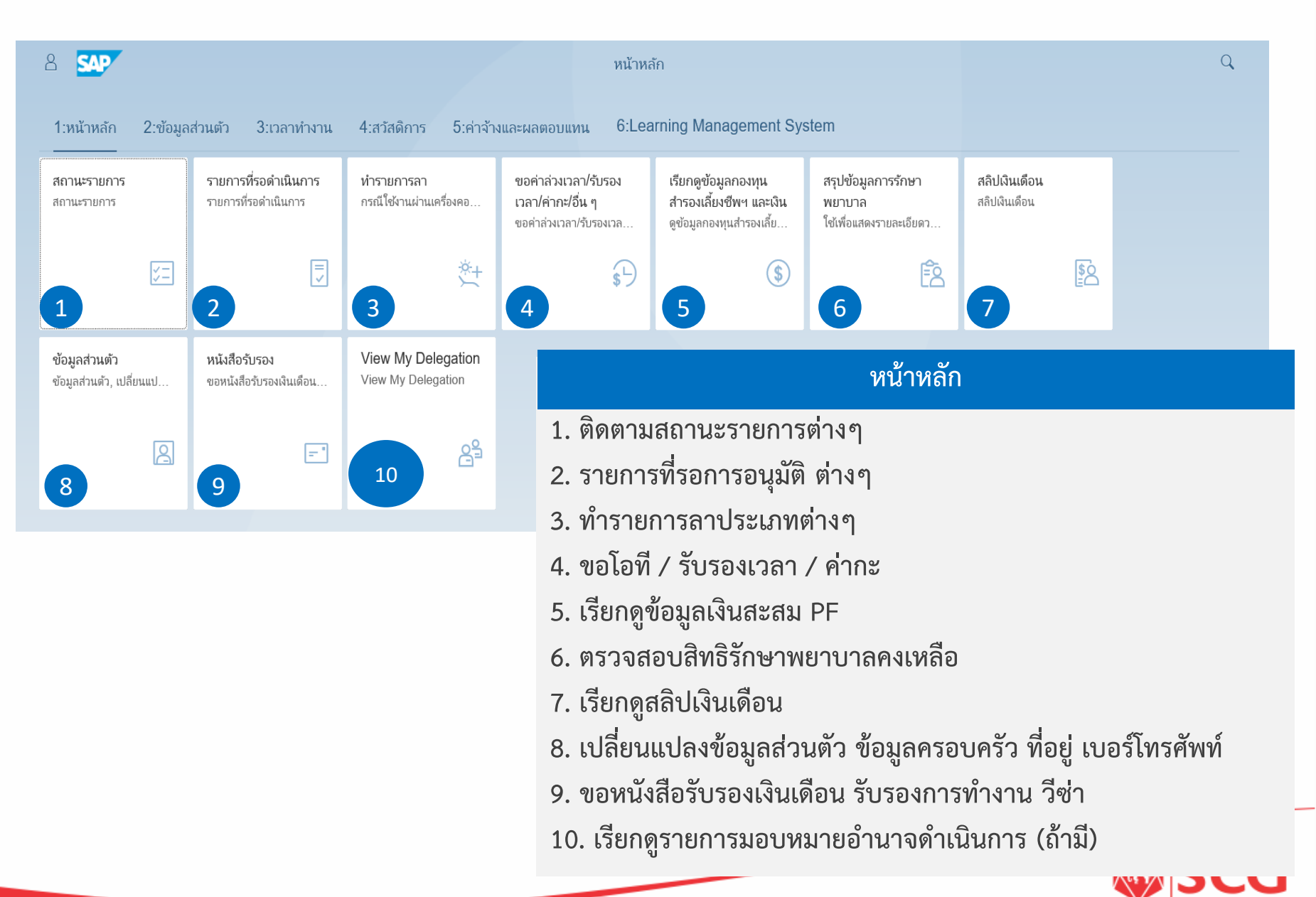

# เมนูข้อมูลส่วนตัว : ข้อมูลส่วนตัว ที่อยู่ เบอร์โทรศัพท์ เอกสาร ค้นหาพนักงาย PRR

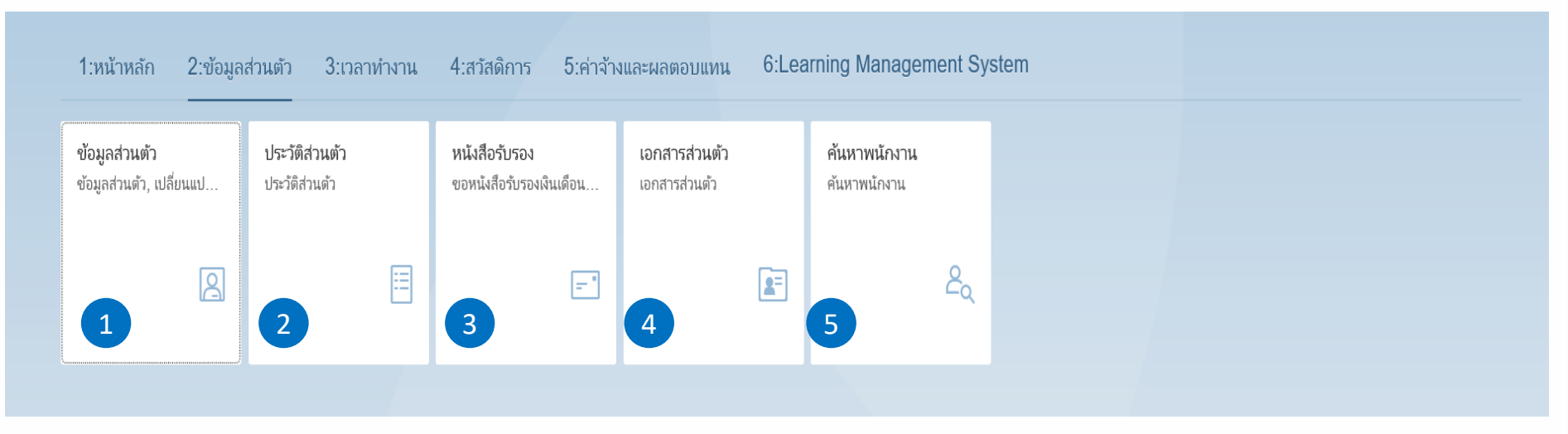

### เมนูข้อมูลส่วนตัว

- 1. เรียกดู/ แก้ไขข้อมูลส่วนตัว เช่น ข้อมูลครอบครัว ที่อยู่ เบอร์โทรศัพท์
- 2. เรียกดูสรุปประวัติการทำงาน (Resume)
- 3. ขอหนังสือรับรองประเภทต่างๆ เช่น หนังสือรับรอบเงินเดือน หนังสือรับรองผ่านสิทธิ์
- 4. เรียกดูเอกส่วนตัว เช่น สำเนาบัตรประชาชน สำเนาทะเบียนบ้าน
- 5. ค้นหาพนักงาน อีเมล เบอร์ติดต่อ

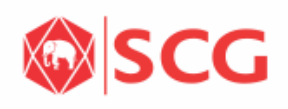

### **เมนูข้อมูลเวลาทำงาน:** ขอลา ขอโอที วันลาคงเหลือ รายงานเวลาทำงาน

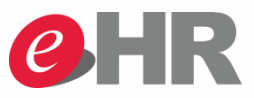

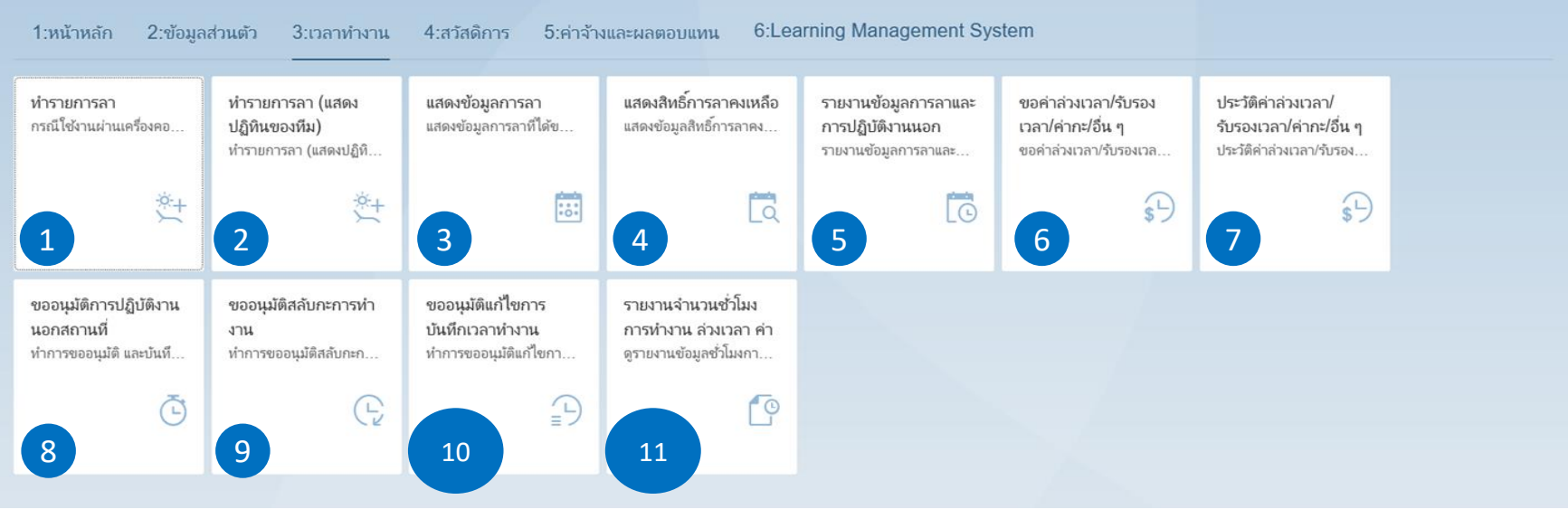

#### เมนูข้อมูลเวลาทำงาน

- 1. ทำรายการลา
- 2. ทำรายการลาพร้อมแสดงปฏินของทีมงาน
- 3. แสดงข้อมูลการลา
- 4. แสดงสิทธิ์การลาคงเหลือ
- 5. รายงานการลา/การปฏิบัติงาน 6. ขอโอที่ รับรองเวลา ค่ากะ 7. ประวัติค่าล่วงเวลา / รับรองเวลา
- 8. ขออนุมัติปฏิบัติงานนอกสถานที่ 9. ขออนุมัติสลับกะ
- 10. ขออนุมัติแก้ไขการบันทึกเวลาทำงาน 11. รายงานชั่วโมงทำงาน โอที ค่ากะ

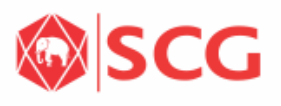

#### เมนูสวัสดิการ: สิทธิสวัสดิการคงเหลือ PF ประกันอุบัติเหตุส่วนเพิ่ม

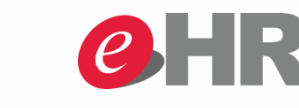

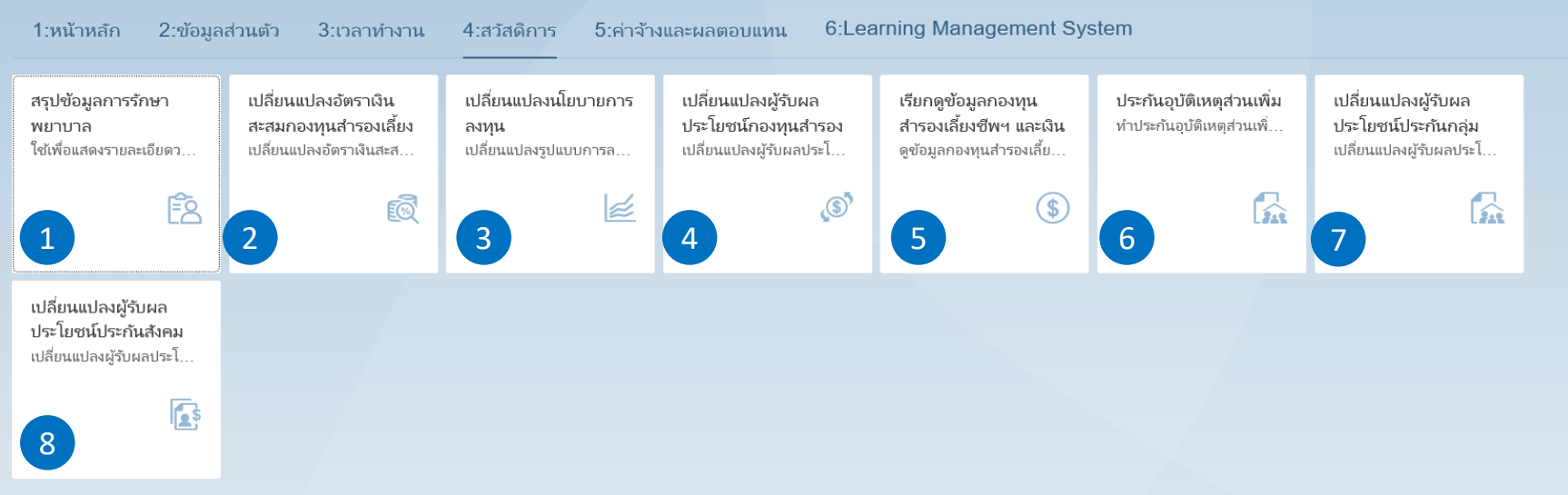

# เมนูสวัสดิการ

- 1. เรียกดูสิทธิสวัสดิรักษาพยาบาลคงเหลือ
- 2. แจ้งเปลี่ยนแปลงอัตราเงินสะสม PF (ตามรอบที่บริษัทกำหนด)
- 3. แจ้งเปลี่ยนแปลงนโยบายการลุงทุน PF (ตามรอบที่บริษัทกำหนด)
- 4. เปลี่ยนแปลงผู้รับผลประโยชน์กองทุน PF
- 5. เรียกดูข้อมูลสรุปเงินสะสม PF
- 6. ทำประกันอุบัติเหตุส่วนเพิ่ม (ตามรอบที่บริษัทกำหนด)
- 7. เปลี่ยนแปลงผู้รับผลประโยชน์ประกันอุบัติเหตุส่วนเพิ่ม (ตามรอบที่บริษัทกำหนด)
- 8. เปลี่ยนแปลงผู้รับผลประโยชน์ประกันสังคม

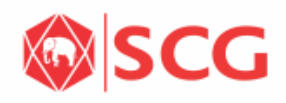

#### **เมนูค่าจ้างและผลตอบแทน:** สลิปเงินเดือน ลดหย่อนภาษี

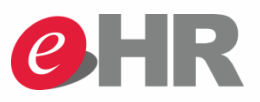

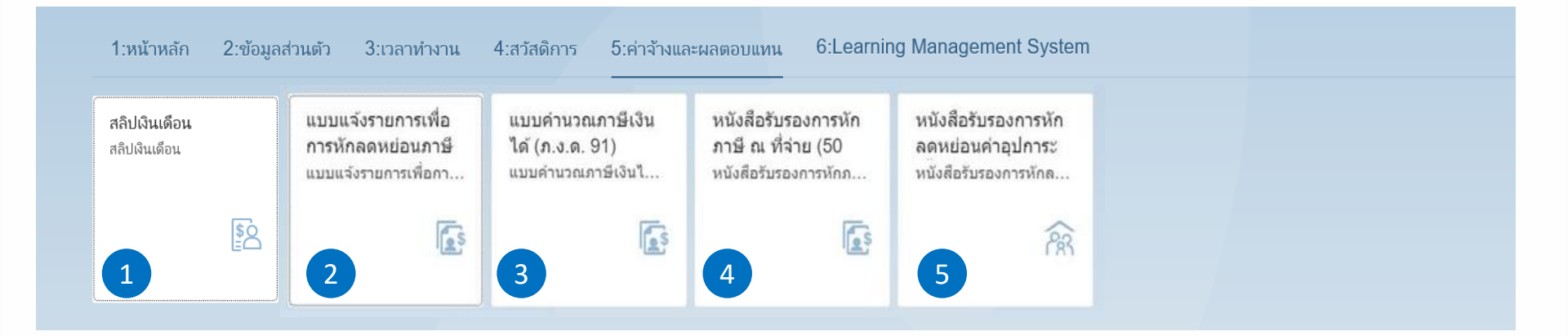

#### เมนูค่าจ้างและผลตอบแทน

- 1. สลิปเงินเดือน
- 2. กรอกข้อมูลลดหย่อนภาษี
- 3. แบบคำนวณภาษีเงินได้ (ภ.ง.ด. 91)
- 4. หนังสือรับรองการภาษี ณ ที่จ่าย (50 ทวิ)
- 5. หนังสือรับรองการหักลดหย่อนค่าอุปการะเลี้ยงดู

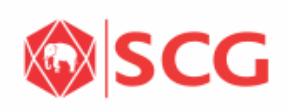

#### เมนู Learning Management System

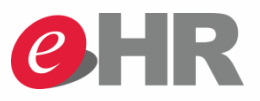

| 1:หน้าหลัก 2:ข้อมูล                         | ลส่วนตัว 3:เวลาทำงาน | 4:สวัสดิการ 5:ค่า | าจ้างและผลตอบแทน | 6:Learning Management System |  |
|---------------------------------------------|----------------------|-------------------|------------------|------------------------------|--|
| Learning<br>Management<br>Learning Manageme |                      |                   |                  |                              |  |
| 27                                          |                      |                   |                  |                              |  |
|                                             |                      |                   |                  |                              |  |

#### เมนู Learning Management System

เพื่อเข้าสู่การใช้งานระบบ LMS เช่น ขออนุมัติอบรม, เรียกดูประวัติการฝึกอบรม, ประเมิน Competency , ประเมิน IDP เป็นต้น

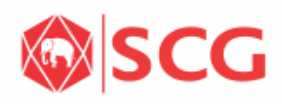

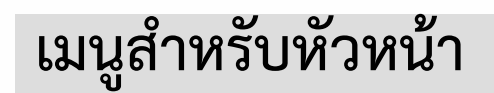

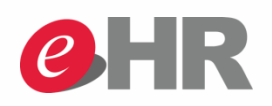

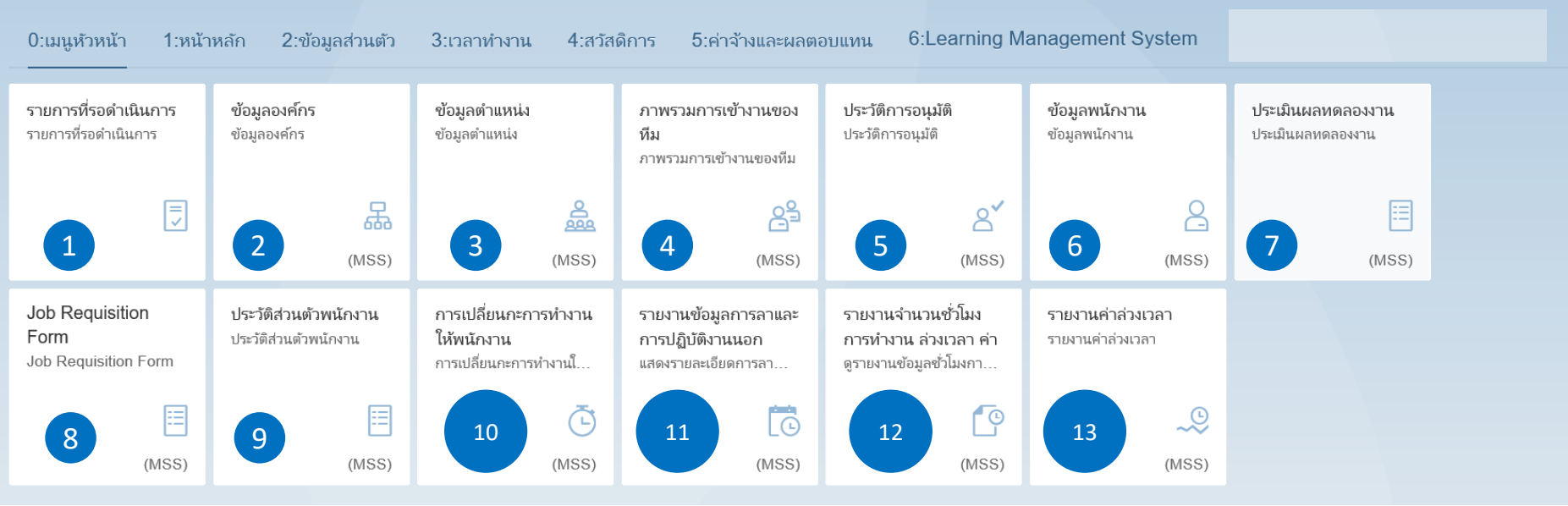

#### เมนูหัวหน้า

- 1. รายการที่รอดำเนินการ เพื่อดูรายการที่รอการอนุมัติ
- 2. ข้อมูลองค์กร
- 3. ข้อมูลตำแหน่ง
- 4. ภาพรวมการเข้างานของทีม ดูข้อมูลการมาทำงานของพนักงาน 5. ประวัติการอนุมัติ
- ข้อมูลพนักงาน
  ประเมินทดลองงาน
- 8. Job Requisition Form 9. ประวัติส่วนตัวพนักงาน
- 11. รายงานข้อมูลการลาและการปฏิบัติงาน
- 13. รายงานค่าล่วงเวลา

- 10. การเปลี่ยนแปลงกะทำงานให้พนักงาน
- 12. รายงานจำนวนชั่วโมงการทำงาน

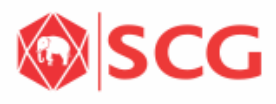